1. Enter your email to start registration.

| 🔒 Login                                                                                 |                       |
|-----------------------------------------------------------------------------------------|-----------------------|
|                                                                                         |                       |
| Blue Ribbon Academy<br>Chino, CA                                                        |                       |
| (1) 909-696-9638                                                                        |                       |
| To begin, please enter your email address below.                                        | Enter your email here |
| Email Addres youremailaddress@youremail.com                                             |                       |
| By using this site you agree that you have read, understand, and agree to our Privacy P | Policy.               |
| GO                                                                                      |                       |
| Not the location you're looking for? Please contact your child care provider fo         | or the                |
| 🔆 myprocare                                                                             |                       |

2. Enter the confirmation number sent to your email to log in.

|          | Confirmation email sent to<br>youemailaddress@youremail.com |
|----------|-------------------------------------------------------------|
| Enter yo | our confirmation number below.                              |
| Confirm  | nation Number                                               |
|          | Didn't receive the confirmation email?                      |
|          | GO                                                          |
|          | Not your email address?                                     |
|          | Change Email Address                                        |

### 3. STEP 1: Enter basic information of the primary account person. Once complete, SAVE & GO TO STEP 2

|                            | ACCOUNT                                                                                                    | CHILDREN              | EMERGENCY         | REVIEW & |                           |  |
|----------------------------|----------------------------------------------------------------------------------------------------|-----------------------|-------------------|----------|---------------------------|--|
|                            | INFO                                                                                                    | INFO                  | CONTACTS          | SUBMIT   |                           |  |
| Welcome! Begin by creating | a new account. Enter                                                                                                    | yourself as the Prima | rv Account Person |          |                           |  |
|                            | )N                                                                                                    |                       | ,                 |          | *INDICATES REQUIRED FIELD |  |
| First Name*                | MI                                                                                                    | act Namet             | Con               |          | Data of Birth             |  |
| rist Name"                 | M.I.                                                                                                    | Last Name"            | Gen               | (nown    | mm/dd/www                 |  |
|                            |                                                                                                    |                       |                   |          | IIIII/Gd/yyyy             |  |
| Current Image              |                                                                                                    |                       |                   |          |                           |  |
| -                          |                                                                                                    |                       |                   |          |                           |  |
| _                          |                                                                                                    |                       |                   |          |                           |  |
| CHANGE IMAGE               |                                                                                                    |                       |                   |          |                           |  |
|                            |                                                                                                    |                       |                   |          |                           |  |
|                            |                                                                                                    |                       |                   |          |                           |  |
| Street                     |                                                                                                    | City                  |                   | State    | Zip Code                  |  |
|                            |                                                                                                    |                       |                   |          |                           |  |
| Physical                   | Mailing                                                                                                    |                       |                   |          |                           |  |
|                            | in a line in a line in a l |                       |                   |          |                           |  |
| t DHONE                    |                                                                                                    |                       |                   |          |                           |  |
| PHONE                      |                                                                                                    |                       |                   |          |                           |  |
| Type                       | Area Code                                                                                                    | Phone Numb            | er                | _        |                           |  |
| i jpc                      | *                                                                                                    |                       |                   |          |                           |  |
|                            |                                                                                                    |                       |                   |          |                           |  |
|                            |                                                                                                    |                       |                   |          |                           |  |
| ,                          |                                                                                                    | + Add                 | New Phone         |          |                           |  |
|                            |                                                                                                    | + Add                 | New Phone         |          |                           |  |
|                            |                                                                                                    | + Add                 | New Phone         | _        |                           |  |

| PRIMARY ACCOUNT PERSON            |                    |                                                                                                    |         |           |               |                |          |
|-----------------------------------|--------------------|----------------------------------------------------------------------------------------------------|---------|-----------|---------------|----------------|----------|
| First Name*                       |                    |                                                                                                    |         |           | *INL          | DICATES REQUIR | ED FIELD |
|                                   | M.I. La            | st Name*                                                                                                    | Gender  |           | Date of Birth |                |          |
| Iom                               | E E                | lanson                                                                                                    | Male    |           | 01/01/19      | 88             |          |
| Current Image                     |                    |                                                                                                    |         |           |               |                |          |
|                                   |                    |                                                                                                    |         |           |               |                |          |
|                                   |                    |                                                                                                    |         |           |               |                |          |
|                                   |                    |                                                                                                    |         |           |               |                |          |
| Upload your own picture or select | one of our avatars | 5:                                                                                                    |         |           |               |                |          |
|                                   |                    |                                                                                                    |         |           |               |                |          |
|                                   |                    |                                                                                                    | ] 🙂 🐨 🖣 | 9         |               | 00             | 2        |
|                                   | -                  | A                                                                                                    |         |           | dib           | and the        |          |
| C 🖉 🧖 🦱                           |                    |                                                                                                    |         |           |               |                |          |
| 🗠 🙃 📩 🙃                           |                    | $\mathbf{\nabla} \mathbf{\nabla} \mathbf{\nabla}$                                                               |         |           |               |                |          |
|                                   |                    |                                                                                                    |         |           |               |                |          |
|                                   |                    |                                                                                                    |         |           |               |                |          |
| ADDRESS                           |                    |                                                                                                    |         |           |               |                |          |
| Street                            | Cit                | .v                                                                                                    | s       | tate      |               | Zip Code       |          |
| 123 Main St                       |                    | hino                                                                                                    |         | CA        |               | 91710          |          |
|                                   |                    |                                                                                                    |         | Cr.       | -             | 51110          |          |
| 🖬 Physical 🛛 🖬 Mailir             | ng                 |                                                                                                    |         |           |               |                |          |
|                                   |                    |                                                                                                    |         |           |               |                |          |
|                                   |                    |                                                                                                    |         |           |               |                |          |
| C PHONE                           |                    |                                                                                                    |         |           |               |                |          |
| Туре                              | Area Code          | Phone Number                                                                                                    |         |           |               |                |          |
| Home                              | 909                | 123-4567                                                                                                    |         |           |               |                |          |
|                                   |                    |                                                                                                    |         |           |               |                |          |
| Type                              | Area Code          | Phone Number                                                                                                    |         | Cell Carr | ier (For Tex  | ting)          | -        |
| 21 C                              |                    | A CONTRACTOR OF A CONTRACTOR OF A CONTRACTOR OF A CONTRACTOR OF A CONTRACTOR OF A CONTRACTOR OF A CONTRACTOR OF |         |           |               | 5              |          |
| ADDRESS                           | Cit                | :y                                                                                                    | s       | tate      |               | Zip Code       |          |

## 4. STEP 2: Enter child's basic information. Repeat this step to add additional children's information.

|                |                 |                  |                       |                    |                             |                            |                         | 🕏 Blue Ril       | bbon Academy          |                    |                             |
|----------------|-----------------|------------------|-----------------------|--------------------|-----------------------------|----------------------------|-------------------------|------------------|-----------------------|--------------------|-----------------------------|
|                |                 | 🕏 Blue Ribb      | oon Academy           |                    |                             |                            | ACCOUNT<br>INFO         | CHILDREN<br>INFO | EMERGENCY<br>CONTACTS | REVIEW &<br>SUBMIT |                             |
|                | ACCOUNT<br>INFO | CHILDREN<br>INFO | EMERGENCY<br>CONTACTS | REVIEW &<br>SUBMIT |                             |                            |                         |                  |                       |                    |                             |
|                |                 |                  |                       |                    |                             | NEW CHILD INFO             |                         |                  |                       |                    | *INDICATES REQUIRED FI      |
| NEW CHILD INFO |                 |                  |                       |                    | *INDICATES REQUIRED FIELD   | First Name*                | M.I. L                  | ast Name*        | Ger                   | ıder               | Date of Birth (or due date) |
| st Name*       | M.I. Las        | st Name*         | Gend                  | ler                | Date of Birth (or due date) | Jane                       |                         | Hansen           | Fe                    | emale 🔻            | 01/01/2011                  |
|                |                 |                  | Un                    | known 🔻            | mm/dd/yyyy                  | Current Image              |                         |                  |                       |                    |                             |
| rent Image     |                 |                  |                       |                    |                             | AN)                        |                         |                  |                       |                    |                             |
|                |                 |                  |                       |                    |                             | Upload your own picture or | select one of our avata | rs:              |                       |                    |                             |
| HANGE IMAGE    |                 |                  |                       |                    |                             | •                          | <u>e</u> .              | <b>0</b>         | <b>O</b>              |                    | 0                           |
|                |                 | + Save & A       | dd Next Child.        |                    |                             | 18 🗑                       |                         |                  |                       |                    |                             |
|                |                 |                  |                       |                    |                             | 1 M.                       |                         |                  |                       | Click here to      | o add                       |
|                |                 | SAVE & GO        | TO STEP 3             |                    |                             |                            |                         | + Save &         | Add Next Child        | additional c       | hildren                     |
|                |                 |                  |                       |                    |                             |                            |                         | SAVE & G         | O TO STEP 3           |                    |                             |

### 5. STEP 2 contd...: Once completing all children's information, SAVE & GO TO STEP 3

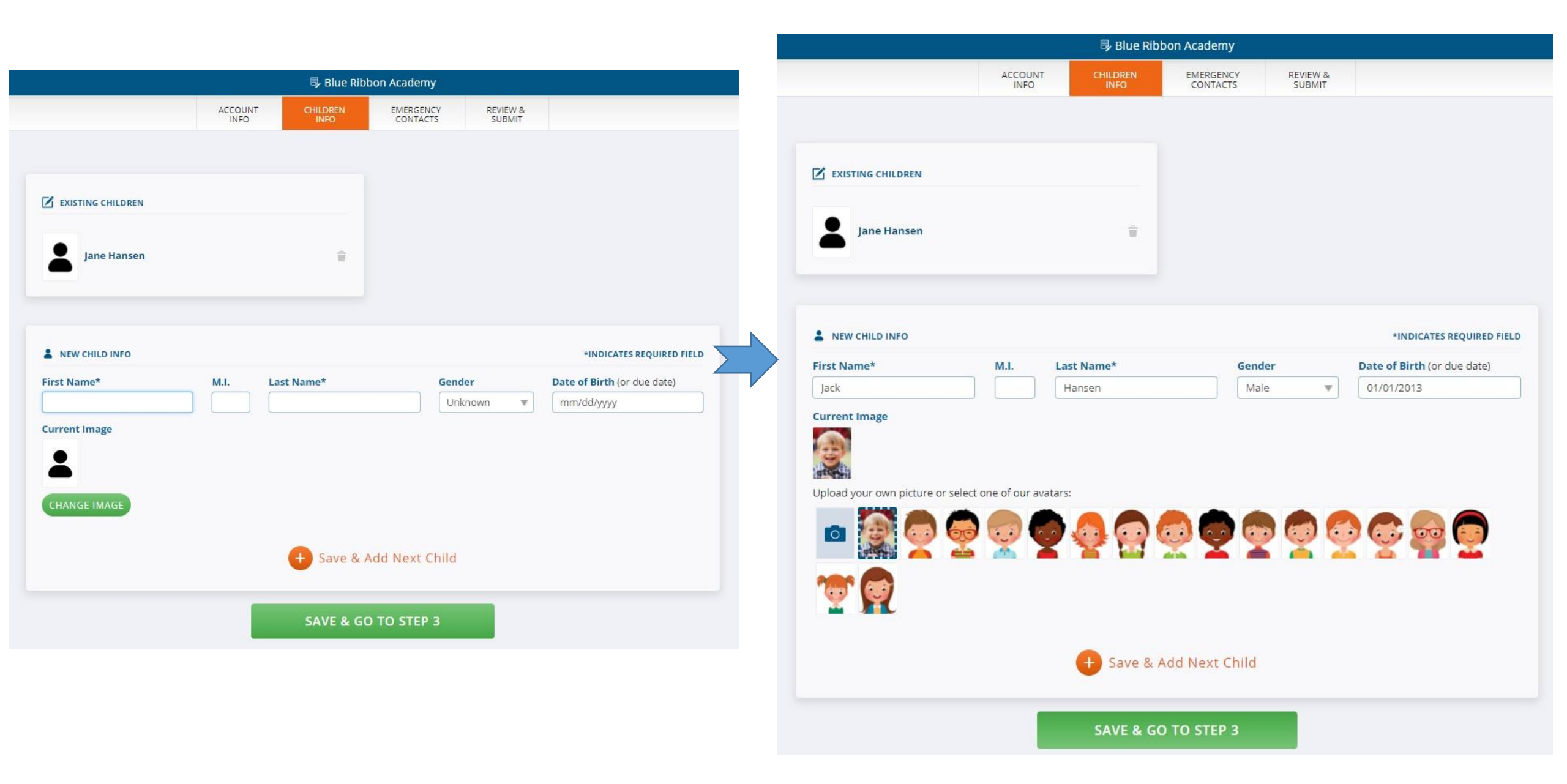

# 6. STEP 3: Select primary account person's relationship to each child, click Save & Add Next Contact to add additional family members and other emergency contacts.

|                                                                                                    |                                                                                         | Blue Ribb                  | oon Academy                |                    |                             |                                |  |
|----------------------------------------------------------------------------------------------------|-----------------------------------------------------------------------------------------|----------------------------|----------------------------|--------------------|-----------------------------|--------------------------------|--|
|                                                                                                    | ACCOUNT<br>INFO                                                                         | CHILDREN<br>INFO           | EMERGENCY<br>CONTACTS      | REVIEW &<br>SUBMIT |                             |                                |  |
|                                                                                                    |                                                                                         |                            |                            |                    |                             |                                |  |
| B FIRST CONTACT PERSON (YOU                                                                                                    | IRSELF)                                                                                 |                            |                            |                    |                             |                                |  |
| <ol> <li>Choose how you are relat         <ul> <li>The child lives with y</li> <li>You are an emergen</li> <li>You are an authorize</li> </ul> </li> <li>To add additional people</li> <li>When finished choose %</li> </ol> | ed to each child (belo<br>rou.<br>icy contact.<br>ed pickup.<br>(spouse, relative, neij | ow) and select "Yes" if    | f:<br>e Save & Add Next Co | ntact.             |                             |                                |  |
| 3. When misned, choose se                                                                                                    | VE & GO TO REVIEW                                                                       |                            |                            |                    |                             |                                |  |
|                                                                                                    |                                                                                         |                            |                            |                    |                             |                                |  |
|                                                                                                    |                                                                                         |                            |                            |                    | *INDICA                     | TES REQUIRED FIELD             |  |
| CONTACT INFO                                                                                                    |                                                                                         |                            |                            |                    |                             |                                |  |
| First Name*                                                                                                    | M.I. La                                                                                 | ast Name*                  | Gende                      | r                  | Date of Birth               |                                |  |
| First Name*                                                                                                    | M.I. Li                                                                                 | <b>ast Name*</b><br>Hansen | Gende<br>Male              | r<br>.v            | Date of Birth 01/01/1988    |                                |  |
|                                                                                                    | M.I. Li                                                                                 | ast Name*<br>Hansen        | Gende<br>Male              | s With             | Date of Birth<br>01/01/1988 | Pickup<br>YES                  |  |
|                                                                                                    | M.I. Li                                                                                 | ast Name*<br>Hansen        | Gende<br>Male              | s With             | Date of Birth<br>01/01/1988 | Pickup<br>VES O D<br>Pickup    |  |
|                                                                                                    | M.I. Li<br>Dad                                                                          | ast Name*<br>Hansen        | Gende<br>Maie              | s With             | Emergency<br>VES            | Pickup<br>VES<br>Pickup<br>VES |  |

## 7. STEP 3 contd...: Continue entering all family members or friends who are Lives With, Emergency or Pickup for each child. Once complete, SAVE & GO TO REVIEW.

| 导 Blue Ribbon Academy                                                                                                    | 导 Blue Ribbon Academy 写 Blue Ribbon Academy                                                                                                    |                                                                                                    |  |  |  |  |
|----------------------------------------------------------------------------------------------------|----------------------------------------------------------------------------------------------------|----------------------------------------------------------------------------------------------------|--|--|--|--|
| ACCOUNT CHILDREN EMERGENCY REVIEW &<br>INFO INFO CONTACTS SUBMIT                                                                                                    | ACCOUNT<br>INFO         CHILDREN<br>INFO         EMERGENCY<br>CONTACTS         REVIEW &<br>SUBMIT           First Name*         Gender         Date of Birth           Alice         Hansen         Female         01/02/1988                                                                                                    | ACCOUNT CHILDREN INFO CONTACTS REVIEW & SUBMIT<br>INFO INFO CONTACTS REVIEW & SUBMIT<br>*INDICATES REQUIRED FIELD<br>First Name* Gender Date of Birth<br>Marry Jane Female V 02/02/1985                                                                                                    |  |  |  |  |
| <ul> <li>FIRST CONTACT PERSON (YOURSELF)</li> <li>1. Choose how you are related to each child (below) and select "Yes" if:         <ul> <li>The child lives with you.</li> <li>You are an emergency contact.</li> <li>You are an authorized pickup.</li> </ul> </li> <li>To add additional people (spouse, relative, neighbor, doctor) choose Save &amp; Add Next Contact.</li> <li>When finished, choose SAVE &amp; GO TO REVIEW.</li> </ul> | Lurrent image<br>Upload your own picture or select one of our avetars:<br>$ \begin{array}{c} \hline \end{array} \\ \hline \end{array} \\ \hline \end{array} \\ \hline \end{array} \\ \hline \end{array} \\ \hline \end{array} \\ \hline \end{array} \\ \hline \end{array} \\ \hline \end{array} \\ \hline \end{array} \\ \hline \end{array} \\ \hline \end{array} \\ \hline \end{array} \\ \hline $ | Current Image<br>Upload your own picture or select one of our avetars:                                                                                                    |  |  |  |  |
| CONTACT INFO *INDICATES REQUIRED FIELD                                                                                                    | City     State     Zip Code       123 Main St     Chino     CA     91710                                                                                                    | M ADDRESS       Street     City     State     Zip Code       123 Chino Ave     Chino     CA     91710                                                                                                    |  |  |  |  |
| Tom Hansen Male V 01/01/1988                                                                                                    | C PHONE           Type         Area Code         Phone Number           Home         909         123-4567                                                                                                    | Physical Mailing Phone Type Area Code Phone Number Cell Carrier (For Texting) Cell V 909 123-7890 T-Mobile V                                                                                                    |  |  |  |  |
| TRELATIONSHIP TO CHILDREN                                                                                                    | Type         Area Code         Phone Number         Cell Carrier (For Texting)         Texting           Cell         •         909         123-2345         AT&T         •                                                                                                    | + Add New Phone                                                                                                    |  |  |  |  |
| Jane Hansen     Dad     Lives With     Emergency     Pickup       Jack Hansen     Dad     TS     TS     TS                                                                                                    | Add New Phone     Add New Phone     Ine Hansen     Mom     Ine Hansen     Mom     Ine Hansen     Mom     Ine Hansen     Mom     Ine Hansen     Mom     Ine Hansen     Mom     Ine Hansen     Mom     Ine Hansen     Mom     Ine Hansen     Ine Hansen                                                                                                    | Image: Process of the second second secon |  |  |  |  |
| + Save & Add Next Contact                                                                                                    | Jack Hansen Mom Lives With Emergency Pickup                                                                                                    | Save & Add Next Contact                                                                                                    |  |  |  |  |
| SAVE & GO TO REVIEW                                                                                                    |                                                                                                    | SAVE & GO TO REVIEW                                                                                                    |  |  |  |  |

8. STEP 4: Review and make sure all information entered is correct. Make changes if needed. Otherwise, click SUBMIT. Congratulations! Now, you are done with online registration – In 4 Easy Steps!

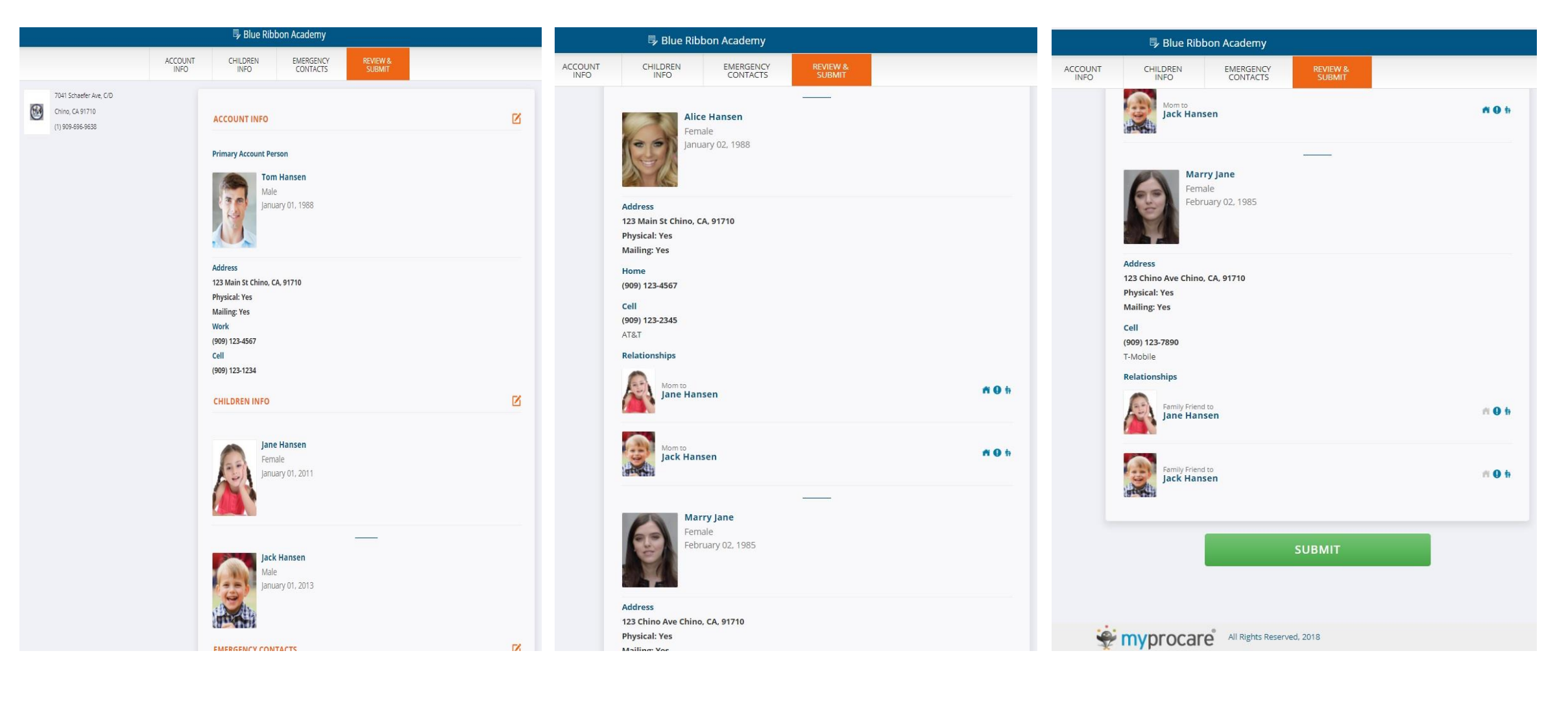

### 9. Finally, a confirmation message will appear, and an summary page will be sent to your email.

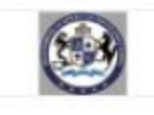

#### Information Submitted Successfully!

Submitted: Jan 08, 2018 - 12:25PM

Blue Ribbon Academy may review your information for approval. Please call (1) 909-696-9638 with any questions about the enrollment process.

You'll also receive an email summary of your information.

| FILE                         | MESSAG                | SE                 |                  |                       |                                             |                                  |     |      |                      |                  |                |           |                             |      |  |
|------------------------------|-----------------------|--------------------|------------------|-----------------------|---------------------------------------------|----------------------------------|-----|------|----------------------|------------------|----------------|-----------|-----------------------------|------|--|
| ₹Ignore<br>Junk <del>*</del> | X<br>Delete           | Reply F            | Reply Form       | Vard 🔄 More *         | Monline Manage.<br>Team Email<br>Create New | 🕒 To Manager<br>🗣 Reply & Delete | 4 F | Move | Rules *<br>P OneNote | Mark I<br>Unread | Follow<br>Up + | Translate | ♣ Find Related ▼ A Select ▼ | Zoom |  |
| Delet                        | te                    |                    | Respo            | ind                   | Qu                                          | ick Steps                        | Fai |      | Move                 | Tags             | G.             | Ec        | diting                      | Zoom |  |
|                              | Mc                    | n 1/8/2018         | 3 12:26 PM       |                       |                                             |                                  |     |      |                      |                  |                |           |                             |      |  |
|                              | in                    | fo@m               | vproc            | are com               |                                             |                                  |     |      |                      |                  |                |           |                             |      |  |
| $\sim$                       | DI                    | Dibb               | n Acada          | an creorri            | on Cummon                                   |                                  |     |      |                      |                  |                |           |                             |      |  |
|                              | DI                    | ue Kibbo           | DI ACaue         | any mormau            | on Summary                                  |                                  |     |      |                      |                  |                |           |                             |      |  |
| 10                           |                       |                    |                  |                       |                                             |                                  |     |      |                      |                  |                |           |                             |      |  |
| Oractio                      |                       |                    |                  |                       |                                             |                                  |     |      |                      |                  |                |           |                             |      |  |
| Greetin                      | ngs rom r             | lansen             |                  |                       |                                             |                                  |     |      |                      |                  |                |           |                             |      |  |
| Thank                        | you for su            | bmitting y         | our informa      | tion to Blue Ribbo    | n Academy through Myl                       | Procare. Here is a               |     |      |                      |                  |                |           |                             |      |  |
| Summe                        | ary or your           | mormatio           | <i>.</i>         |                       |                                             |                                  |     |      |                      |                  |                |           |                             |      |  |
| Date s                       | ubmitted<br>01/08/201 | 18                 |                  |                       |                                             |                                  |     |      |                      |                  |                |           |                             |      |  |
|                              |                       |                    |                  |                       |                                             |                                  |     |      |                      |                  |                |           |                             |      |  |
| Center                       | Blue Ribb             | ion<br>oon Acader  | my               |                       |                                             |                                  |     |      |                      |                  |                |           |                             |      |  |
|                              | 7041 Sch              | aefer Ave,         | C/D              |                       |                                             |                                  |     |      |                      |                  |                |           |                             |      |  |
|                              | (1) 909-6             | A 91710<br>96-9638 |                  |                       |                                             |                                  |     |      |                      |                  |                |           |                             |      |  |
|                              | Ihe@blue              | ribbonedu          | cation.org       |                       |                                             |                                  |     |      |                      |                  |                |           |                             |      |  |
| Accou                        | Int Informa           | ation              |                  |                       |                                             |                                  |     |      |                      |                  |                |           |                             |      |  |
|                              | Tom Han               | sen                |                  |                       |                                             |                                  |     |      |                      |                  |                |           |                             |      |  |
|                              | Chino, C              | A 91710            |                  |                       |                                             |                                  |     |      |                      |                  |                |           |                             |      |  |
|                              | (909)123-             | 4567               |                  |                       |                                             |                                  |     |      |                      |                  |                |           |                             |      |  |
|                              | azeng@l               | adouble7.c         | om               |                       |                                             |                                  |     |      | •3                   |                  |                |           |                             |      |  |
| Child I                      | Informatio            | n                  |                  |                       |                                             |                                  |     |      |                      |                  |                |           |                             |      |  |
|                              | Jane Har              | isen               |                  |                       |                                             |                                  |     |      |                      |                  |                |           |                             |      |  |
|                              | G                     | iender: F          |                  |                       |                                             |                                  |     |      |                      |                  |                |           |                             |      |  |
|                              | Relations             | ships for: J       | lane             |                       |                                             |                                  |     |      |                      |                  |                |           |                             |      |  |
|                              |                       | Live               | s With, Eme      | ergency Contact, (    | Can Pickup                                  |                                  |     |      |                      |                  |                |           |                             |      |  |
|                              | A                     | lice Hanse         | n<br>s With Em   | arganay Contact (     | Can Diskup                                  |                                  |     |      |                      |                  |                |           |                             |      |  |
|                              | N                     | larry Jane         | s with, chik     | ergency contact, o    | зап ніскор                                  |                                  |     |      |                      |                  |                |           |                             |      |  |
|                              |                       | Eme                | rgency Cor       | ntact, Can Pickup     |                                             |                                  |     |      |                      |                  |                |           |                             |      |  |
|                              | Jack Han              | isen               |                  |                       |                                             |                                  |     |      |                      |                  |                |           |                             |      |  |
|                              | G                     | ender: M           |                  |                       |                                             |                                  |     |      |                      |                  |                |           |                             |      |  |
|                              | Relations             | ships for: J       | lack             |                       |                                             |                                  |     |      |                      |                  |                |           |                             |      |  |
|                              |                       | om Hansei<br>Live  | n<br>s With, Eme | ergency Contact, (    | Can Pickup                                  |                                  |     |      |                      |                  |                |           |                             |      |  |
|                              | А                     | lice Hanse         | n                |                       |                                             |                                  |     |      |                      |                  |                |           |                             |      |  |
|                              | N                     | Live<br>larry Jane | s With, Eme      | ergency Contact, C    | Jan Pickup                                  |                                  |     |      |                      |                  |                |           |                             |      |  |
|                              |                       | Eme                | rgency Cor       | ntact, Can Pickup     |                                             |                                  |     |      |                      |                  |                |           |                             |      |  |
| lfany                        | informatio            | n is incorr        | ect, please      | contact Blue Ribb     | on Academy at (1) 909-6                     | 96-9638.                         |     |      |                      |                  |                |           |                             |      |  |
|                              | vou bave o            |                    |                  |                       |                                             |                                  |     |      |                      |                  |                |           |                             |      |  |
| Oncey                        | you nave u            | ontirmed t         | this informa     | ition is correct, ple | ease print, sign and retu                   | rn this form to                  |     |      |                      |                  |                |           |                             |      |  |